# Innovati's Bluetooth 100M

Universal Wireless Bluetooth Module

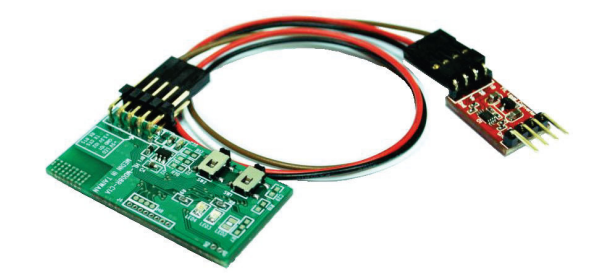

Bluetooth 100M module is a simple to use Bluetooth module, command control through a simple UART Tx and Rx which are connected to other Bluetooth devices for data transmission and reception.

# Application

It can be used for wireless transmission of data and as a remote control signal transmitter and receiver.

### Features

- CSR BC04 chipset
- Support Bluetooth serial port connection (SPP).
- Provides a virtual RS232 instead of cable.
- Support Baud Rate 1.2k to 921.6k bps.
- Provide software tools for Windows systems.
- Support UART interface.
- Support CTS / RTS hardware flow control.
- Support Bluetooth SPP as a host or slave.
- Support automatic connection.
- Support up to 100 meters transmission distance when no obstacle

### Connection

Connect the Universal Bluetooth module with the TTL Level Converter on the side of Vo pin as shown below, and the end of the 5Vi pin with the BASIC Commander. The 5Vi pin must be connected to the Vcc of the BASIC Commander.

The Innovati's BASIC Commander uses I / O with 5V signal input / output. However, the universal Bluetooth module receives signal with 3.3V. Therefore, a TTL Level Converter from 5V to 3.3V must be used to convert the signal to prevent data error.

If you use a computer for data transfer with 3.3, you do not need to use TTL Level Converter Module. You can connect directly to the Bluetooth universal module.

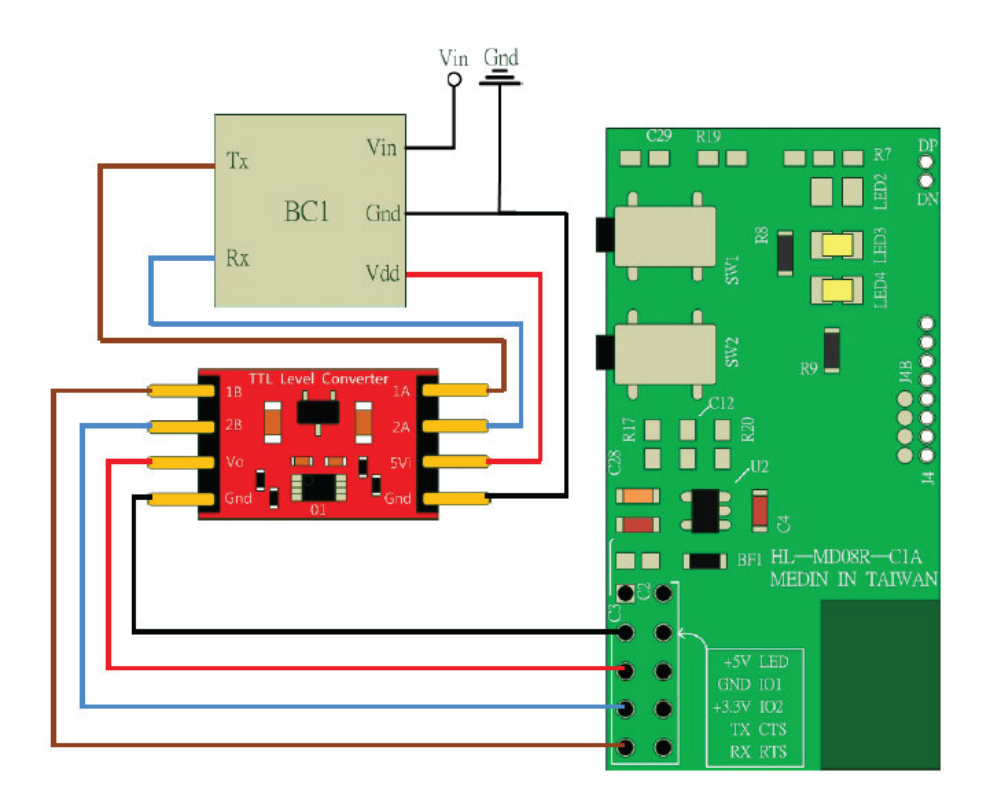

When connecting to other devices, make sure the TX and RX pin is connected correctly for data sending and receiving respectively.

The 5Vi pin must provide a 5V power supply, you can use the Vdd or Vcc pin on the Basic Commander.

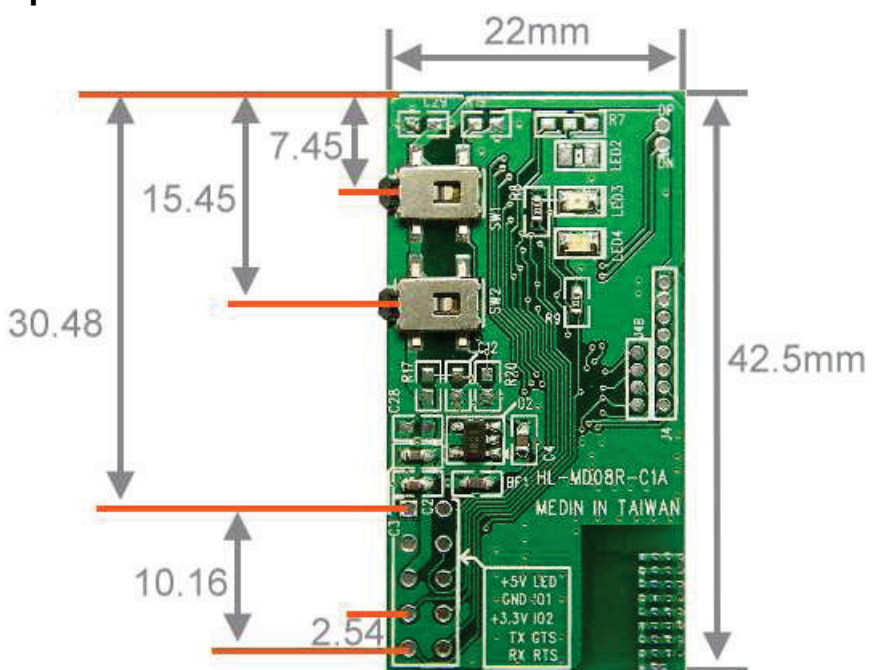

# Specification

### SET button:

Press and hold the SET button for 2 to 3 seconds to enter the setting mode. When both blue and red LED flash, it is entering the setting mode. The red LED will stop and the blue LED will be on.

#### Reset button:

Press and hold the Reset button for 3 seconds to restore the default values. The red and blue LED flash 2 times and turn off.

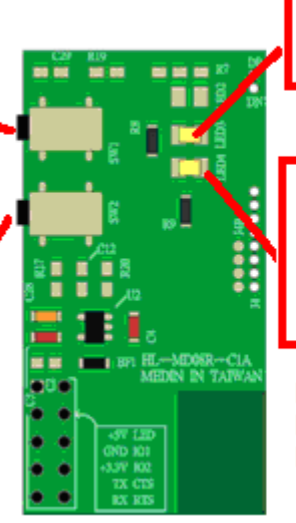

Red LED: Status indicators.

#### Blue LED:

Flashing: the search mode. Slow flashing: standby mode. Steady: the connection mode

Default name: Innovati Default PassKey: 0000 Default setting: 38400, 8, n, 1

| Model Name            | HL-MD08R-C1A                                                        |
|-----------------------|---------------------------------------------------------------------|
| Bluetooth Profile     | Series Port Profile (Bluetooth SPP)                                 |
| Standard              | Bluetooth specification version 2.1+EDR                             |
| Frequency             | 2 402GHz ~ 2 480GHz unlicensed ISM band                             |
| i requency            |                                                                     |
| Hopping               | 1,600/sec, 1 MHz channel space                                      |
| Modulation Method     | GFSK for 1Mbps; II/4-DQPSK for 2Mbps; 8-DPSK for 3Mbps              |
| Transfer rates (Max)  | Max UART baud rates of 3Mbps                                        |
| Spread Spectrum       | Frequency Hopping Spread Spectrum (FHSS)                            |
| Signal                | TxD, RxD, GND, CTS, and RTS                                         |
| Transfer Baud Rate    | Supports 1.2/2.4/4.8/9.6/19.2/38.4/57.6/115.2/230.4/460.8/921.6kbps |
| Flow Control          | CTS/RTS                                                             |
| Data Bit              | 8                                                                   |
| Stop Bit              | 1,2                                                                 |
| Parity                | None , Odd , Even                                                   |
| RF Output Power       | Class 1                                                             |
| Tx Power              | Max.17 +/-2 dBm                                                     |
| Rx Sensitivity        | -80 dBm typical                                                     |
| Antenna               | PCB Printed Antenna                                                 |
| Coverage              | Up to 100 meter                                                     |
| Current Consumption   | Max. 85 mA                                                          |
| Input Power           | DC 3.3V or 5.0V                                                     |
| Operating Temperature | 0 ~ +60°C                                                           |
| Storage Temperature   | -10 ~ +70 °C                                                        |
| Dimensions            | 42.5*22.5*6.6(H)mm                                                  |

## Setting

Cable mode:

- 1. Connect the TTL232 of the module to RS232 (can refer to the MAX232 IC).
- 2. Connect RS232 to your computer's COM PORT, such as COM1.
- 3. Stop all other active Bluetooth devices.
- 4. Disconnect the power supply.
- 5. Press and hold the Set button for 2 to 3 seconds. Turn on the power supply then release the button.
- 6. The blue LED1 and red LED2 flash alternatively to indicate you are in the setting mode.
- 7. Refresh or re-connect the Bluetooth module with your PC after power is on.
- 8. Take note on the COM PORT.
- 9. Open the Bluetooth module setup program (DeviceConfigure.exe).

Wireless mode:

- 1. Connect and pair your computer with the Bluetooth module to have a virtual COM Port, such as COM5. The default pass key is 0000.
- 2. Disconnect the power supply.
- 3. Press and hold the Set button for 2 to 3 seconds. Turn on the power supply then release the button.
- 4. The blue and red LED flash alternatively to indicate you are in the setting mode.
- 5. Refresh or re-connect the Bluetooth module with your PC after power is on.
- 6. Take note on the COM PORT.
- 7. Open the Bluetooth module setup program (DeviceConfigure.exe).
- 8. The PC COM Port is set to a virtual COM Port, such as COM5.
- 9. Click the OPEN PORT button to open more options and other settings.
- 10. If that fails, please press the RESET button to reset to its default value and then try again.

### Reset

- 1. Stop all other active Bluetooth devices.
- 2. Disconnect the power supply.
- 3. Press and hold the Reset button for 2 to 3 seconds.
- 4. Turn on the power supply then release the button.
- 5. The blue and red LED1 LED2 flash at the same to indicate you are in the setting mode.
- 6. Repeat the Settings step to configure the module again.

### Module configuration software:

- 1. Open the module configuration software DevicConfigure.exe.
- 2. Enter the settings page, as shown on the right. Select the Port number.
- 3. Click the Open port button.
- 4. The right column options will show to provide more settings.
- 5. After Setup is complete, click Update to save the settings and turn off the power and on again for the changes to take into effect.

| Com Port              |              |   | INFO Settings ——  |        | )    |
|-----------------------|--------------|---|-------------------|--------|------|
| Port number:          | COM5         | ~ | Device name:      |        |      |
| Baud rate:            | 115200       | ~ | PIN code:         |        |      |
| Data bit:             | 8            | ~ | UABT Settings     |        |      |
| Parity bit:           | None         | ~ | Baud rate:        |        | ~    |
| Stop bit:             | 1            | ~ | Parity bit:       |        | ~    |
| Flow control:         | Disable      | ~ | Stop bit:         |        | ~    |
|                       | Open port    |   | Flow control:     |        | ~    |
| Device Infor          | mation       |   | MISC Settings     |        |      |
| BI address: P         | <u>N/A</u>   |   |                   |        |      |
| Application: <u>r</u> | <u>N/A</u>   |   |                   |        |      |
| Version: <u>N</u>     | <u>1/A</u>   |   |                   |        |      |
| Build: <u>N</u>       | <u>1/A</u>   |   |                   |        |      |
| Status: <u>E</u>      | Disconnected |   |                   |        |      |
|                       |              |   |                   |        |      |
|                       |              |   |                   |        |      |
|                       |              |   |                   |        |      |
|                       |              |   |                   |        |      |
|                       |              |   |                   |        |      |
|                       |              |   |                   |        |      |
|                       |              |   |                   |        |      |
|                       |              |   |                   |        |      |
|                       |              |   |                   |        |      |
|                       |              |   | Bestore factory   | Undate | Evit |
|                       |              |   | - restore ractoly | opuaro | LAR  |

### Introduction to set options

#### **INFO Settings** –

**Bluetooth Information Set** 

#### Device name:

Set the local device name

#### PIN code:

to Pair with other Bluetooth device

#### UART Settings -

UART parameter

#### Baud rate:

baud rate setting, Basic Commander supports up to 80000 bps for data sending and 40000 bps for data receiving.

| Port number                | COM5                       | ~              | Device name:                        | innovati                    |   |
|----------------------------|----------------------------|----------------|-------------------------------------|-----------------------------|---|
| Baud rate:                 | 115200                     | ~              | PIN code:                           | 0000                        |   |
| Data bit:                  | 8                          | ~              | - LIABT Settings                    |                             |   |
| Parity bit:                | None                       | ~              | Baud rate:                          | 38400                       |   |
| Stop bit:                  | 1                          | ~              | Parity bit:                         | None                        |   |
| Flow control               | : Disable                  | ~              | Stop bit:                           | 1                           |   |
|                            | Close port                 |                | Flow control:                       | Disable                     |   |
| Device Info<br>BT address: | mation<br>00:1A:FF:09:01:3 | <u>24</u>      | MISC Settings<br>Mode Settings      |                             |   |
| Application:               | <u>Standard Serial</u>     |                | Standard SPP S                      | Slave Mode                  |   |
| Version:                   | Version: <u>2.7</u>        |                | Discoverable:                       | Enable                      |   |
| Build:                     | Professional edit          | ion            | 🚫 Slave Mode Co                     | nnect Last Connected Device | 9 |
| Status:                    | Connected                  |                | Device address:                     |                             |   |
|                            |                            |                | Reconnect times:                    | 0 (Always reconnect)        |   |
|                            |                            |                | 🔘 Master Mode C                     | onnect Specified Device     |   |
|                            |                            |                | Device address:                     |                             |   |
|                            |                            |                | Reconnect times:                    | 0 (Always reconnect)        |   |
|                            |                            | Auto Reconnect | g                                   |                             |   |
|                            |                            |                | <ul> <li>Connect discort</li> </ul> | nnected device              |   |
|                            |                            |                |                                     |                             |   |

#### Parity bit:

bit check; use parity check to avoid data

transmission errors, the use of parity check is required in the calculation of operator Baudmode with 8192 (a parity check bit (bit 13)).

None: do not use the bit check.

Odd: odd parity checking.

Even: Even parity check.

**Stop bit**: the end bit; end of the bit to check the number of bits, it can make a better device synchronization, but it might slow down the transmission speed, it is recommended to set to 1. **Flow control**: Flow control;

Disable: turn off flow control Enable: turn on flow control

Mode Settings - connection mode setting

#### Standard SPP Slave Mode:

host - the standard model for application of passive connections waiting for the search by other devices connected.

Discoverable: Set to show or hide the device name.

#### Slave Mode Connect last connected device:

host - active mode, it will automatically remember and connect to the previous device. Device address: destination address. Reconnect times: the number of automatic connection, 0 for unlimited number of times.

#### Master Mode Connect Specified Device:

host - the specified device active connection, for active connections. Device address: connection destination address. Reconnect times: the number of automatic connection, 0 for unlimited number of times.

#### Auto Reconnect: Automatically connect option.

Connect nothing: no automatic connection. Connect disconnected device: automatic link is not connected device.

#### Quick Connect settings:

- 1. Connect two Bluetooth modules to power supply.
- 2. Select one of them and press the SET button. The blue and red LED flashes to indicate it is in the search mode.
- If the blue LED flashes, it means that the connection is successful, this will be the Master station, in active mode, the other will be the Slave in passive mode. Next time when both modules start, they will be connected automatically.
- 4. If this fails, restore the default values and try again.

Example program:

In this example, the 1A pin of the TTL Level Converter is connected to Pin 14, the 2A pin is connected Pin 15. The Baudrate set to 38400 bps.

Sending Data

```
Dim TxPin As Byte
Dim Baudmode As Word
Dim Data As String * 1
Dim x As Byte
Sub main()
  #DEFINE Baudrate 38400
                                             'Set default Baudrate to 38400bps
  TxPin = 14
                                             ' set RxPin to Pin 15
  Baudmode = (4096 - (200000\Baudrate)) 'Set Baud Mode to 38400bps
  X = 0
  Do
    Keyin Data
    Debug C
  Loop
End Sub
Receiving Data
Dim RxPin As Byte
Dim Baudmode As Word
Dim Data As String * 1
Dim x As Byte
Sub main()
  #DEFINE Baudrate 38400
                                             'Set default Baudrate to 38400bps
                                             ' set RxPin to Pin 15
  RxPin = 15
  Baudmode = (4096 - (200000\Baudrate))
                                             ' Set Baud Mode to 38400bps
  x = 0
  Do
    Serin RxPin,Baudmode,[Data]
                                             'transfer info from RxPin to Data
    Debug Data
                                             'show data on Debug window
    x = x + 1
    If x > 20 Then
                                             'add carriage return after receiving 20 times
      Debug CR
      X = 0
    End If
  Loop
End Sub
```